## STAPPENPLAN ONLINE INSCHRIJVEN

## Aanmelden of registreren als nieuwe student of voor een herinschrijving

- 1. Surf naar https://www.mijnacademie.be/leeuwsekunstacademie
- 2. klik op 'aanmelden' of indien je nog geen account hebt, volg de stappen om een account aan te maken.
- 3. Je zal een e-mail ontvangen waarmee je je account kunt bevestigen. Let op, deze mail kan in je spamfolder zitten.
- 4. Keer terug naar de website van de kunstacademie en meld je aan bij ` Mijn academie' door je mailadres en paswoord in te voeren en klik op aanmelden.
- 5. Vul de naam van de gemeente in. Hier kies je voor Sint-Pieters-Leeuw, Leeuwse Kunstacademie.
- 6. Klik op ' Ik ga akkoord met deze voorwaarden'

## Toevoegen van een leerling (voor meerdere leerlingen uit hetzelfde gezin)

- 1. Om toegang te hebben tot de inschrijvingen en andere gegevens van een leerling moet je de leerling eerst toevoegen aan je account.
- 2. Vul alle gegevens in en klik op 'volgende'.
- 3. Aan de hand van een persoonlijke code zal je een leerling kunnen toevoegen.
- 4. Dit token verkrijg je door te klikken op ' ik heb geen token'
- 5. Kies het e-mailadres naar waar het token moet gestuurd worden. Klik op 'Token versturen'.
- 6. Ga naar de inbox van uw opgegeven mailadres en open de mail van 'mijnacademie.be. Hierin vind je je persoonlijke code/token.
- 7. Vul het token in en klik op 'volgende'. De leerling is nu toegevoegd aan uw MijnAcademie-account.
- 8. Links zie je de naam van de leerling. Klik op de naam.
- 9. Nu kan je starten met de inschrijving van de leerling.
- 10. Bevestig de gestelde vragen betreffende het Academiereglement en GDPR.
- 11. Maak een keuze voor de juiste opleiding.
- 12. Indien de les op verschillende vestigingsplaatsen wordt gegeven, kan je je keuze van de lesplaats aanduiden of eventueel veranderen.
- 13. Zijn er nog leerlingen die je wenst in te schrijven, klik dan op 'nog een leerling inschrijven' en vervolledig de stappen.
- 14. Na de inschrijving kan je de betaling uitvoeren.

## Zodra de betaling is uitgevoerd ben je ingeschreven.

- Indien je denkt in aanmerking te komen voor een korting op het inschrijvingsgeld (bv. werkzoekende, of mindervalide) neem dan eerst contact op met het secretariaat: <u>kunstacademie@sint-pieters-leeuw.be</u> – T 02 371 22 67
- Voor het kortingstarief `meerdere kinderen uit hetzelfde gezin' hoef je geen documenten binnen te brengen.
- Indien je hulp nodig hebt bij de online inschrijving helpen we je graag tijdens de extra openingsuren van het secretariaat op de kunstacademie op 1 en 2 juli en 26 en 27 augustus, telkens van 13 tot 19 uur.

Adres: Rink 2, 1600 Sint-Pieters-leeuw